## Sample (printed text shown on rendering of die-cut card)

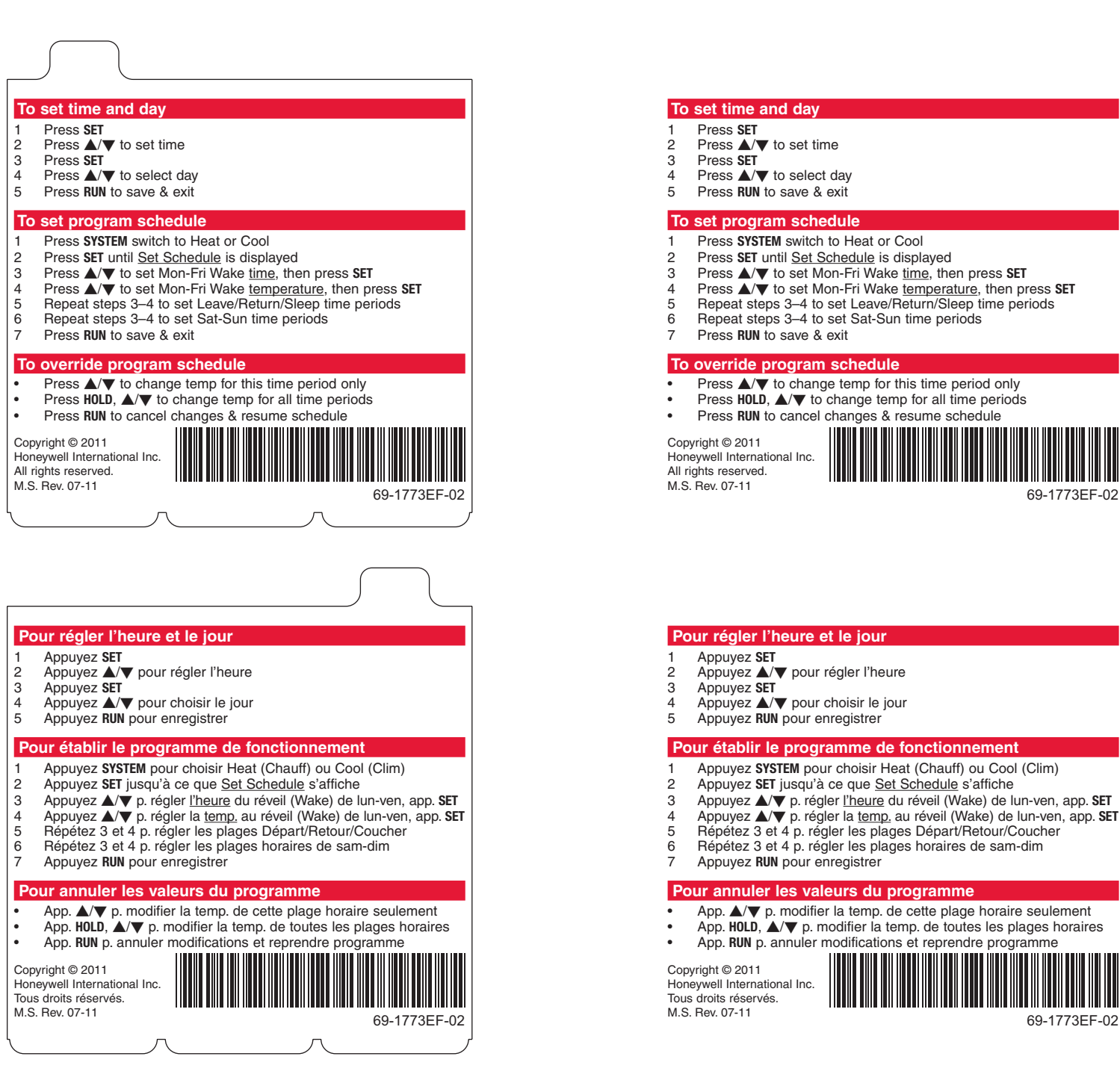

## NOTES TO PRINTER

Print front and back (above) on 80# Sterling Ultra Gloss Cover stock. <u>See enclosed PDF</u> for precise shape & dimensions of die cut.

## Actual (printable text & graphics)

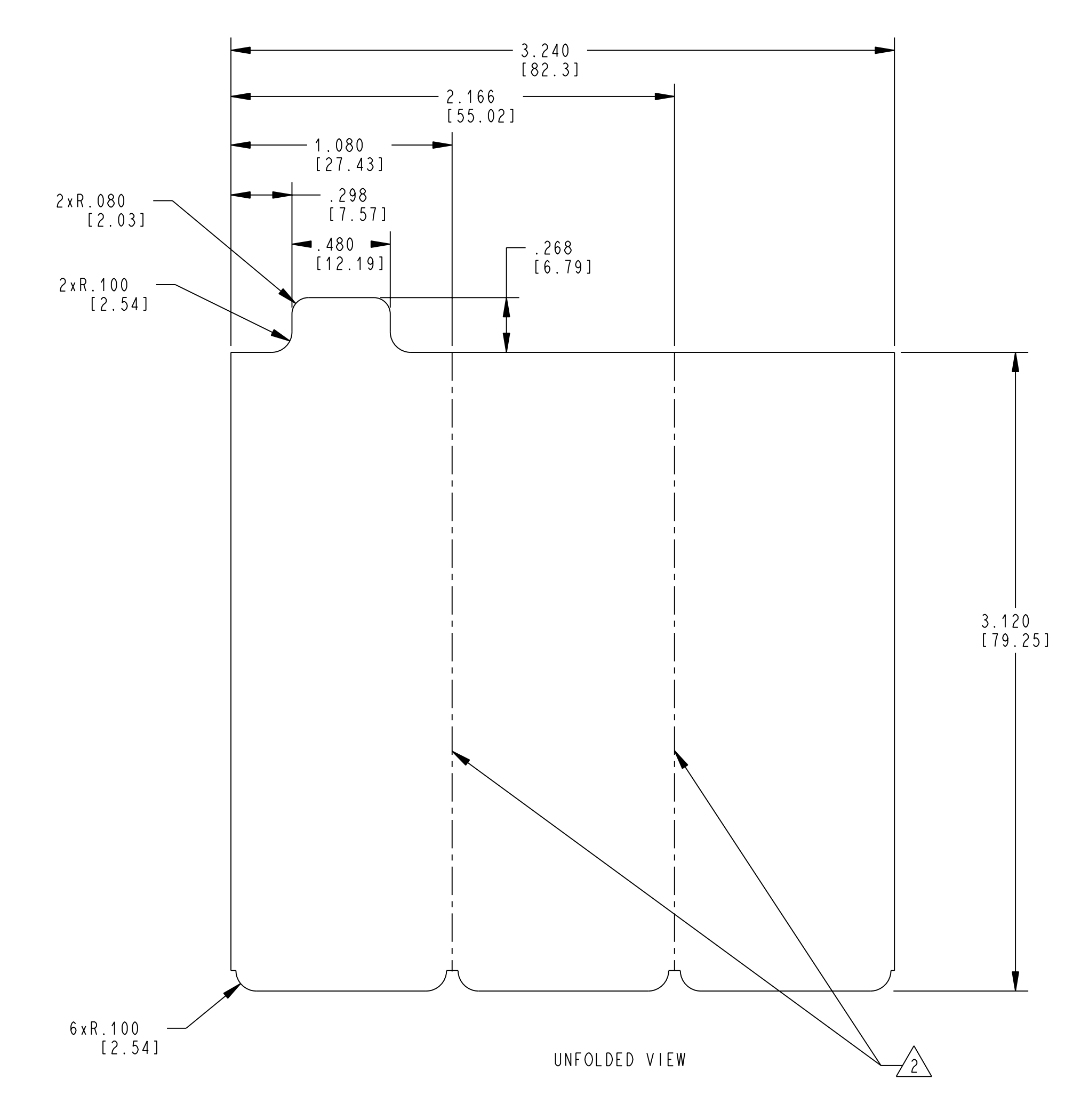

1. MATERIAL: 80# STERLING ULTRA GLOSS COVER

A FOLD LINES: SCORE FOLD HERE

3 PARTS TO BE DELVERED FLAT. SCORE TO ALLOW FOLDING AS SHOWN HERE.

4. DIMENSION ARE IN INCHES.

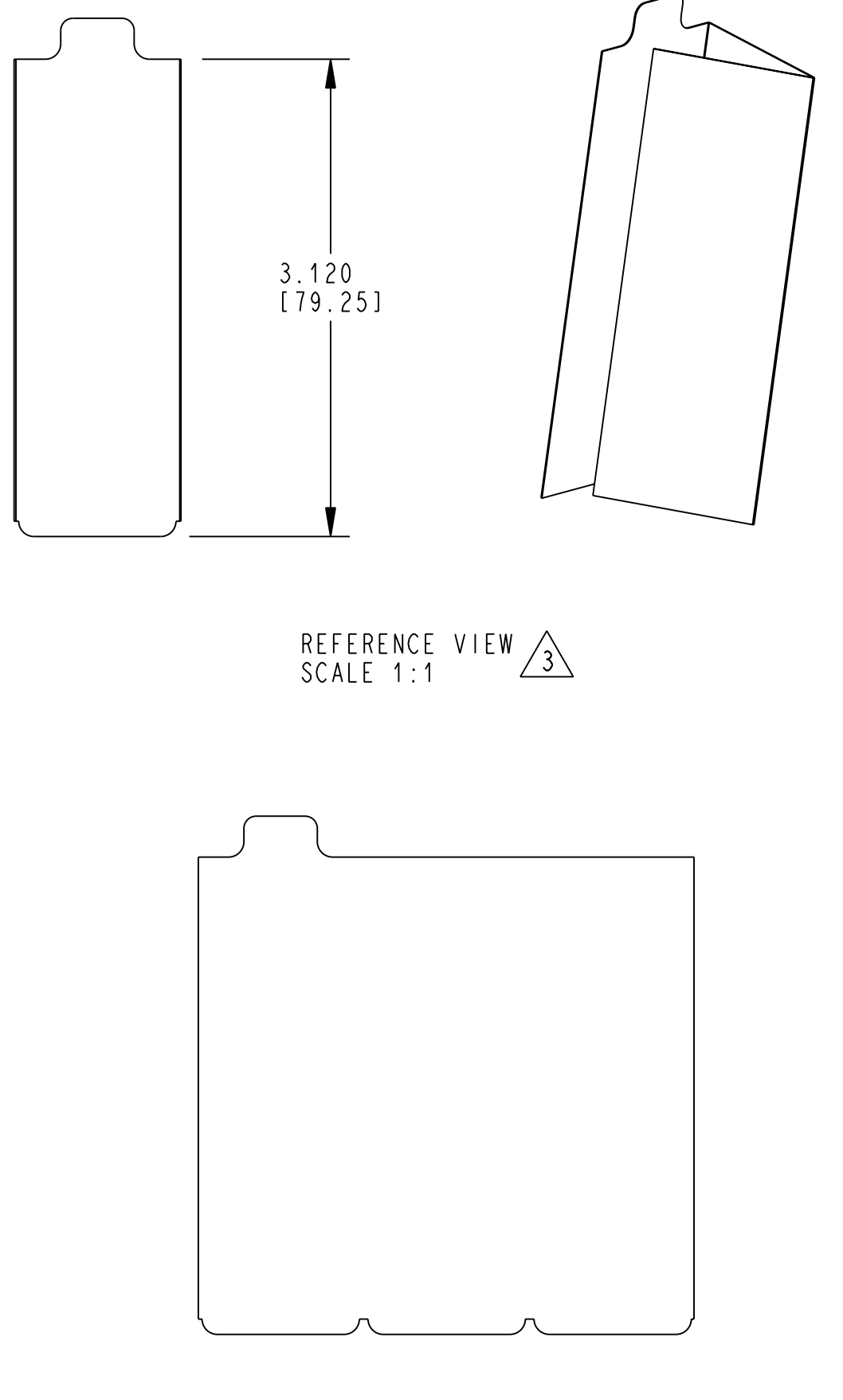

REFERENCE VIEW SCALE 1:1